# Quick manual for MATLAB tool

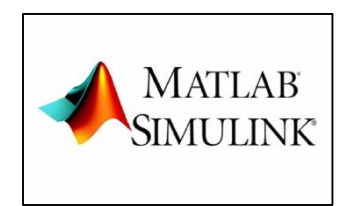

#### **Reference files:**

http://granite.phys.s.u-tokyo.ac.jp/svn/LCGT/trunk/VIS/SuspensionControlModel/ http://gwdoc.icrr.u-tokyo.ac.jp/cgi-bin/private/DocDB/ShowDocument?docid=6284

> → Experience is the best teacher. You can run demo files from examples.zip.

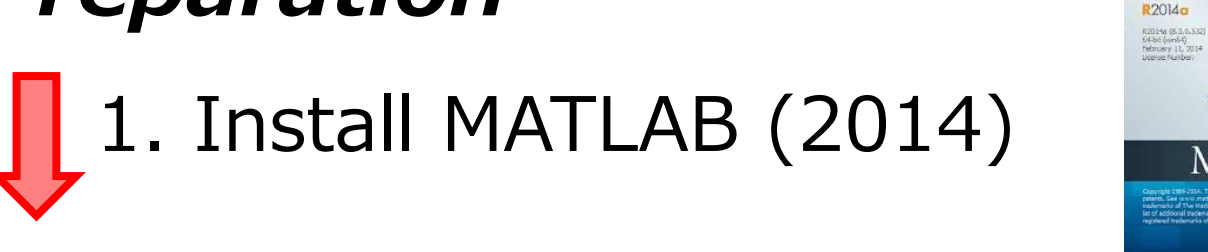

# Procedure

2-1. make a virtual experimental system (.slx file).

MATLAB

- 2-2. make servo filters (.m file). 2-3. run measurement codes.

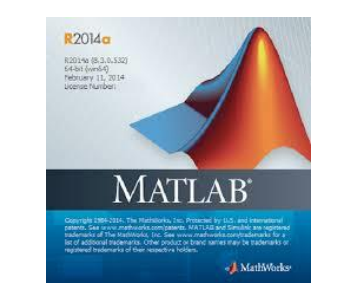

# 1. Install MATLAB (2014)

# Procedure

#### **2-1. make a virtual experimental system (.slx file).** 2-2. make servo filters (.m file). 2-3. run measurement codes.

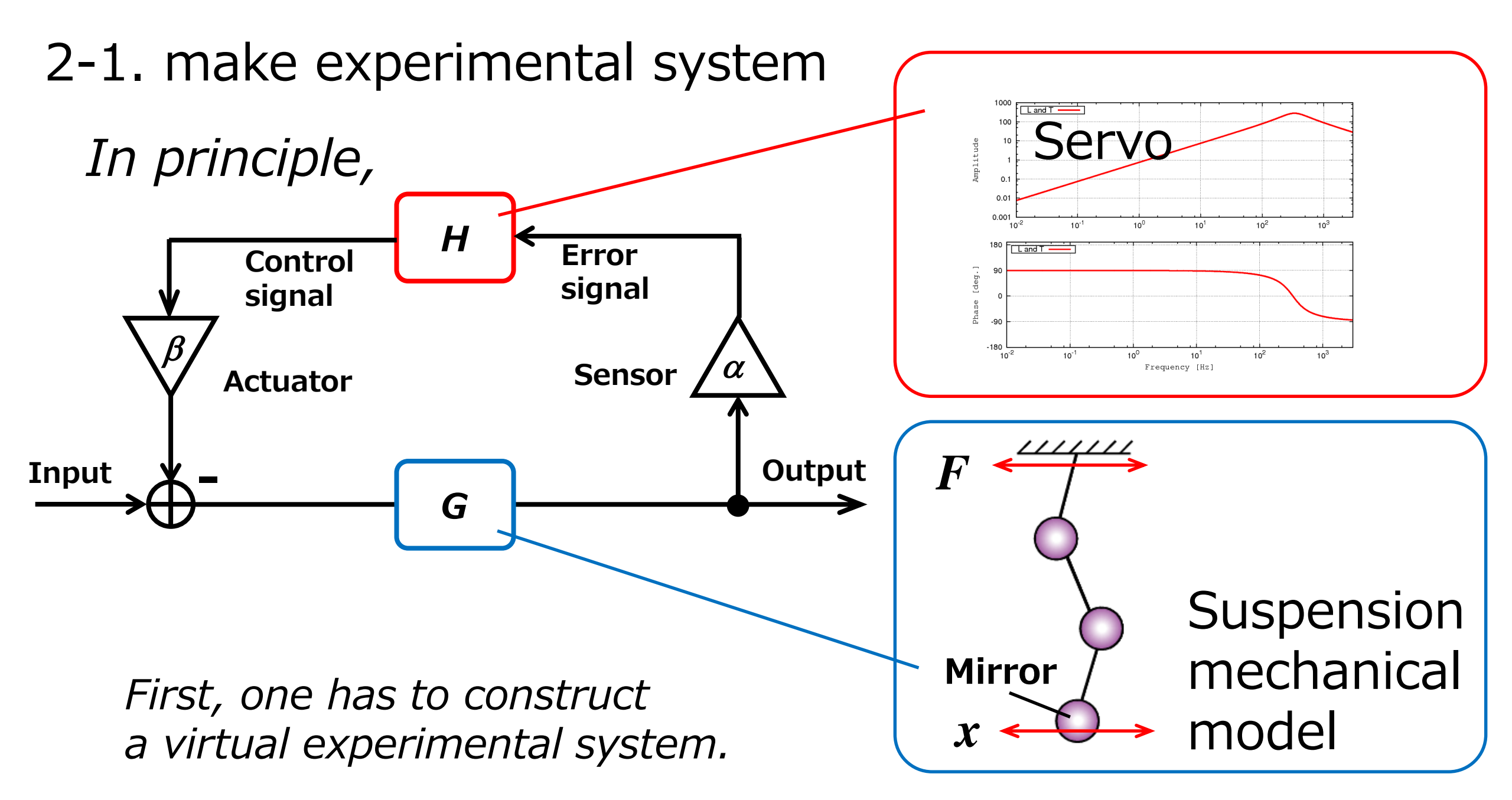

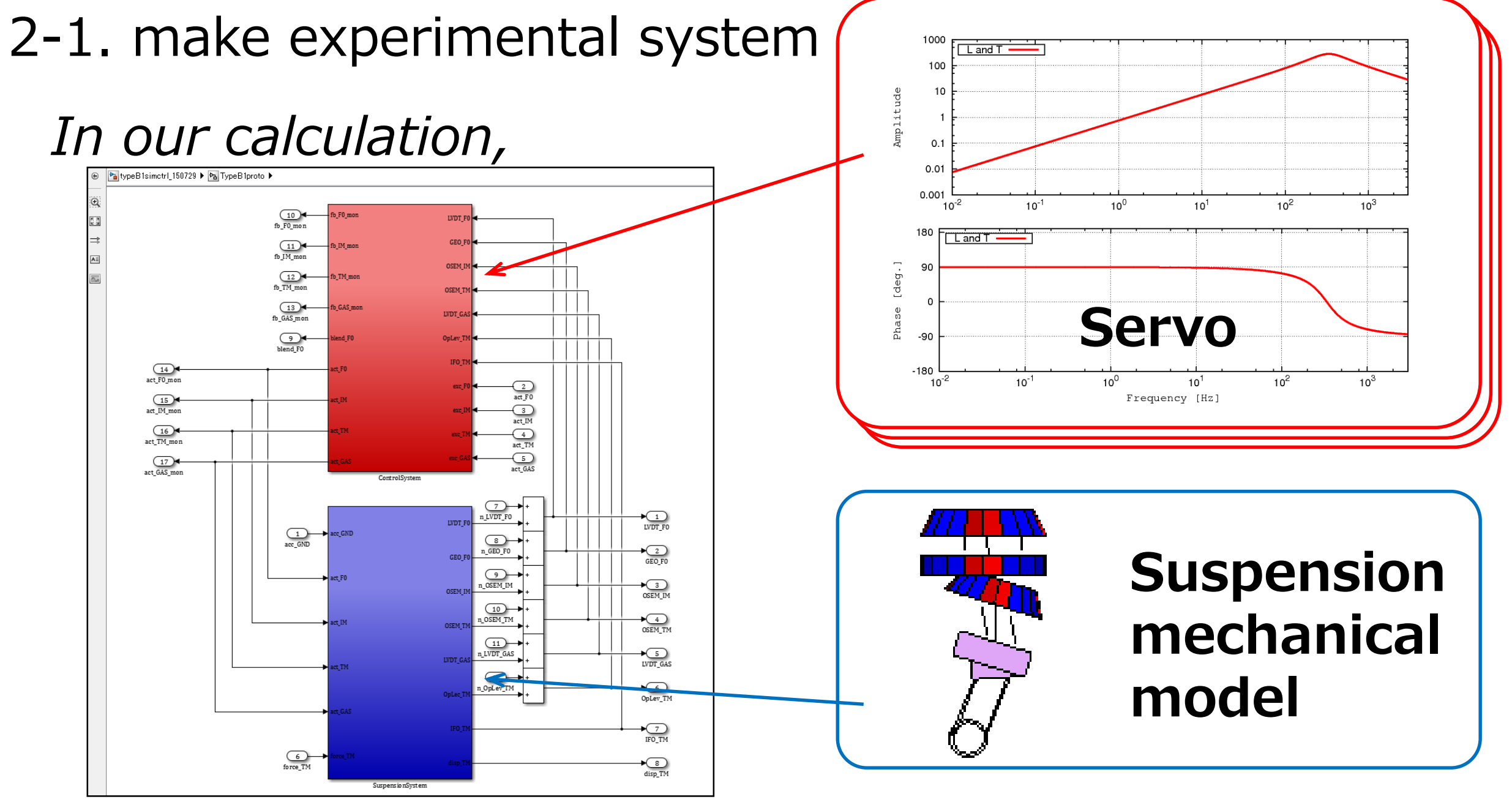

experimental system  $\rightarrow$  .slx file

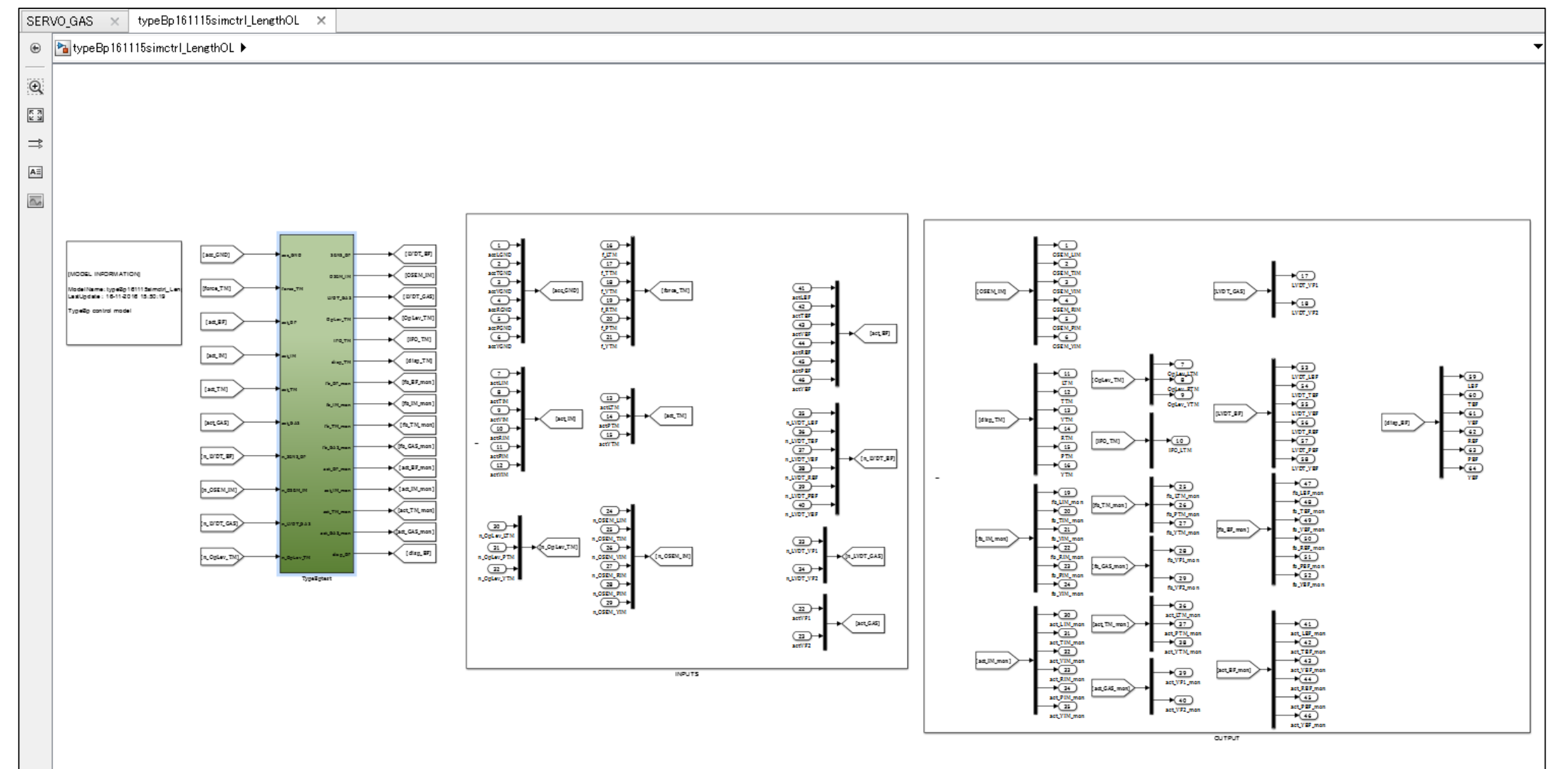

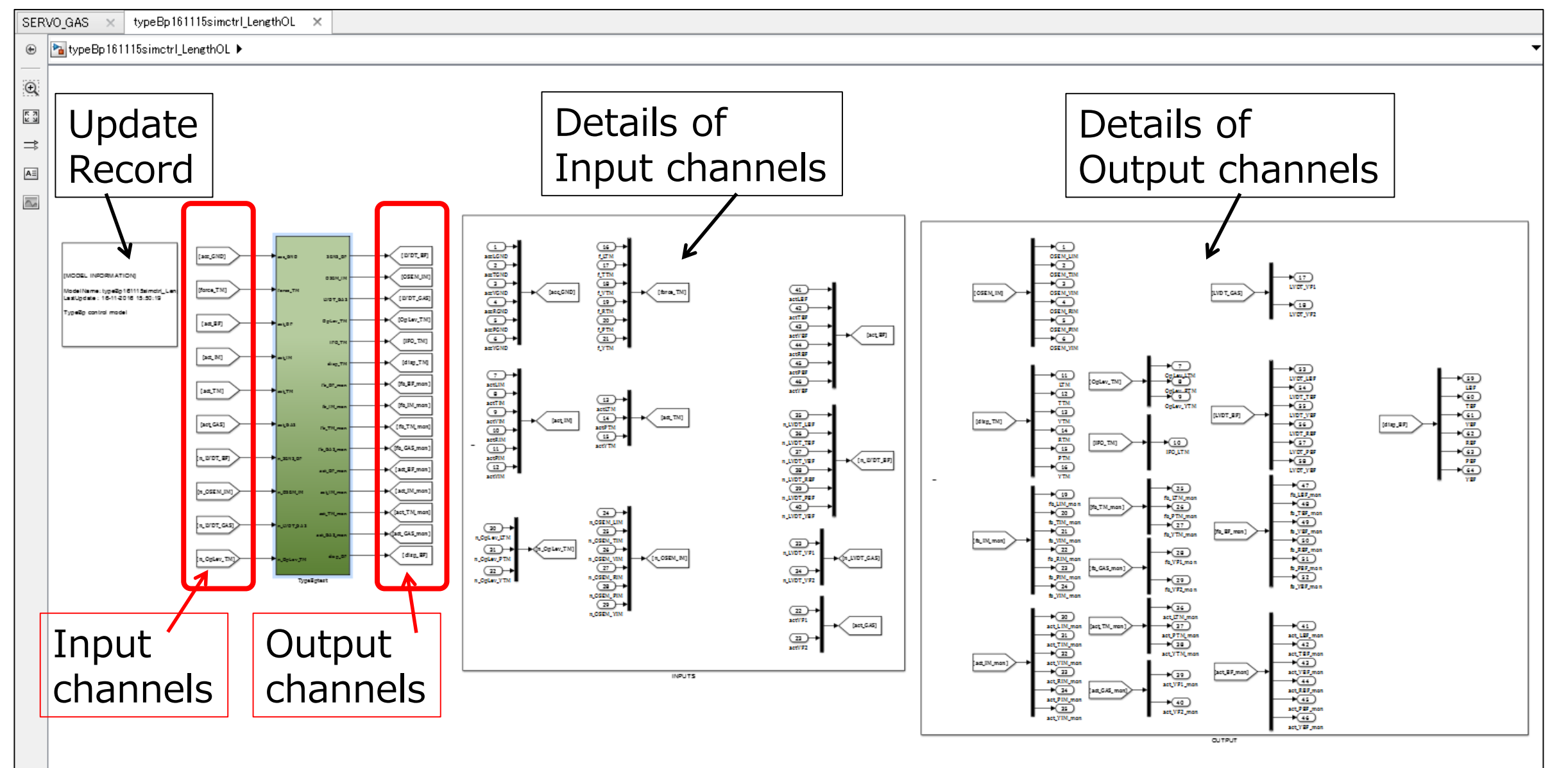

7

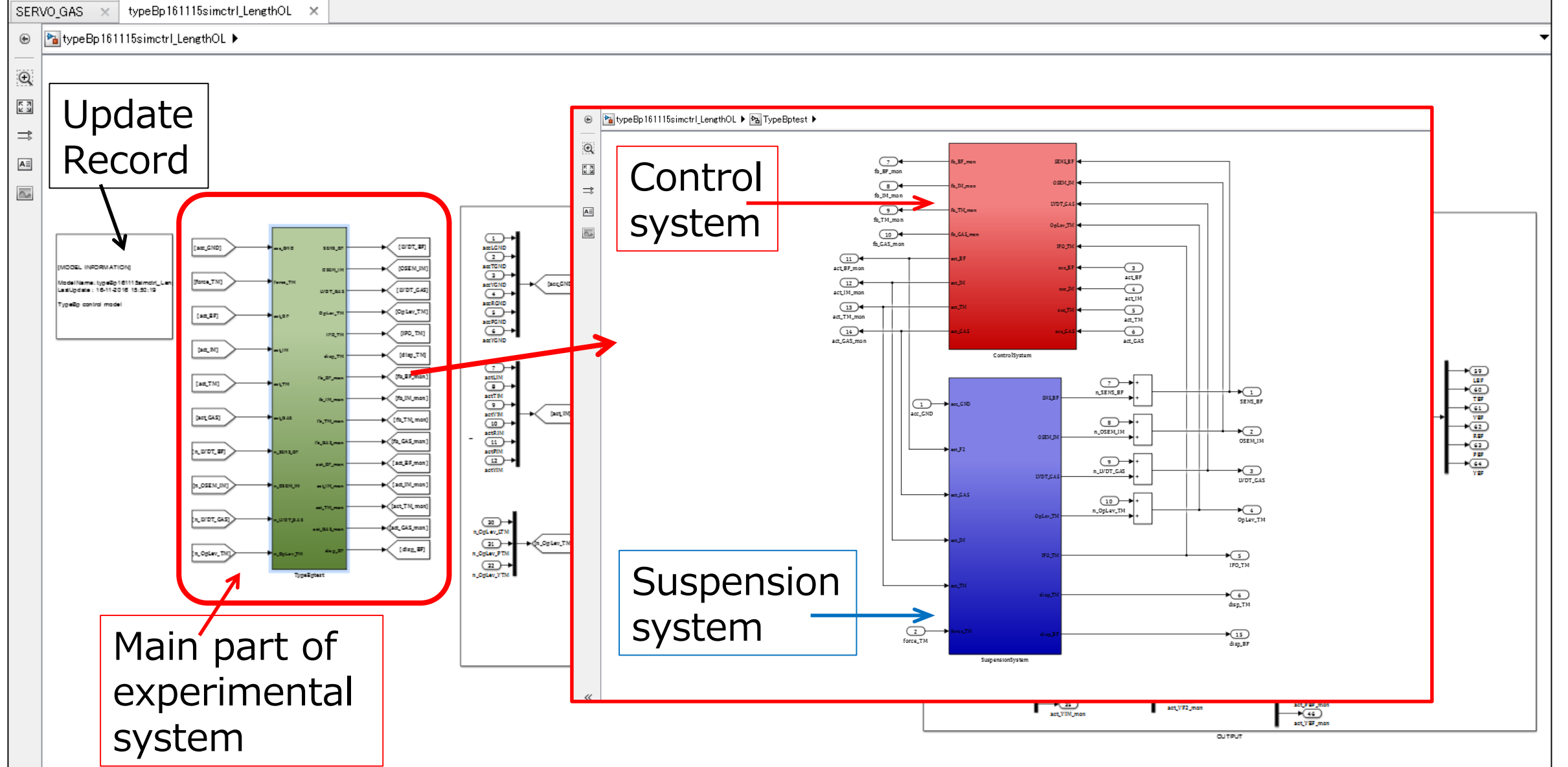

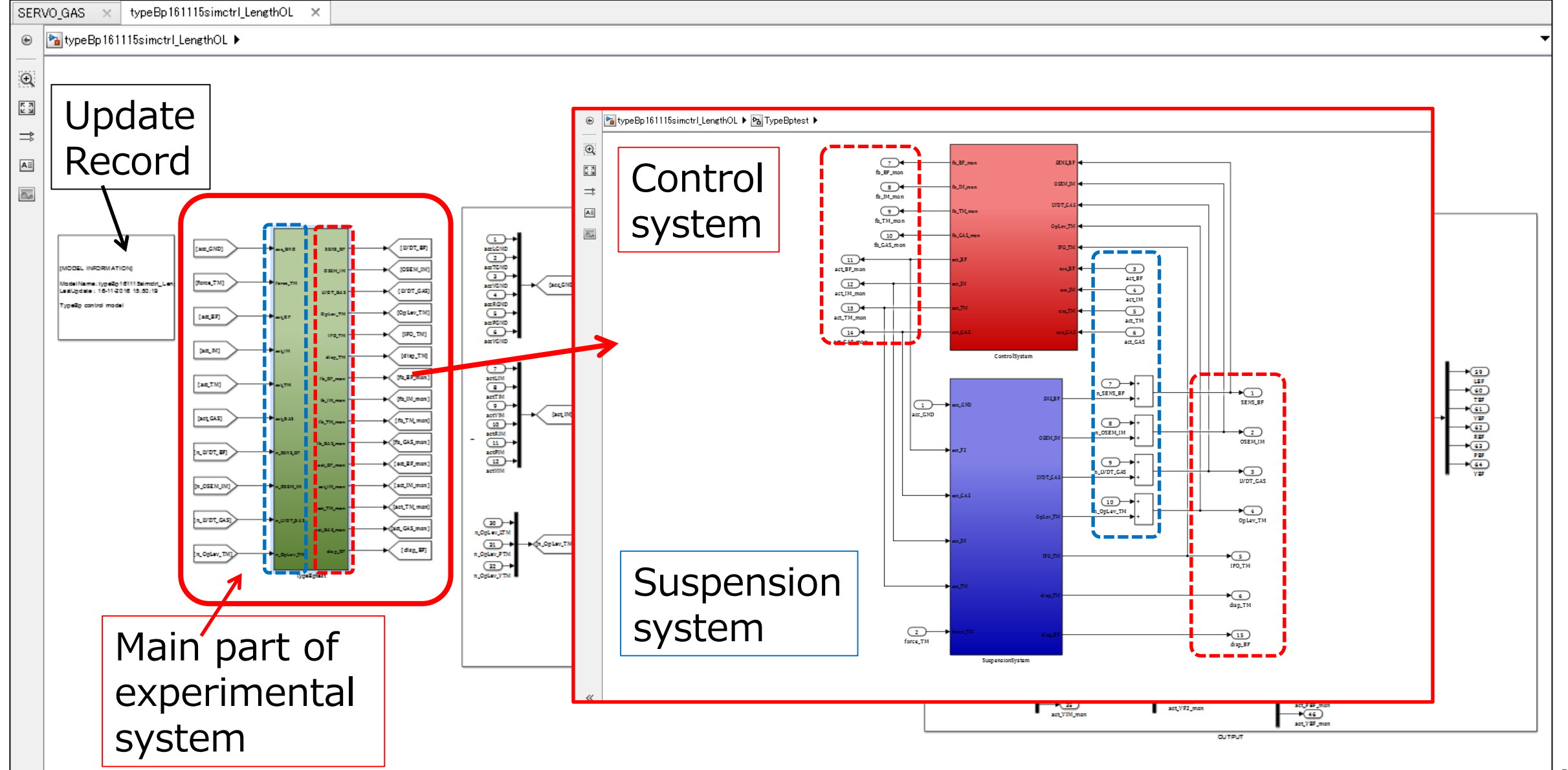

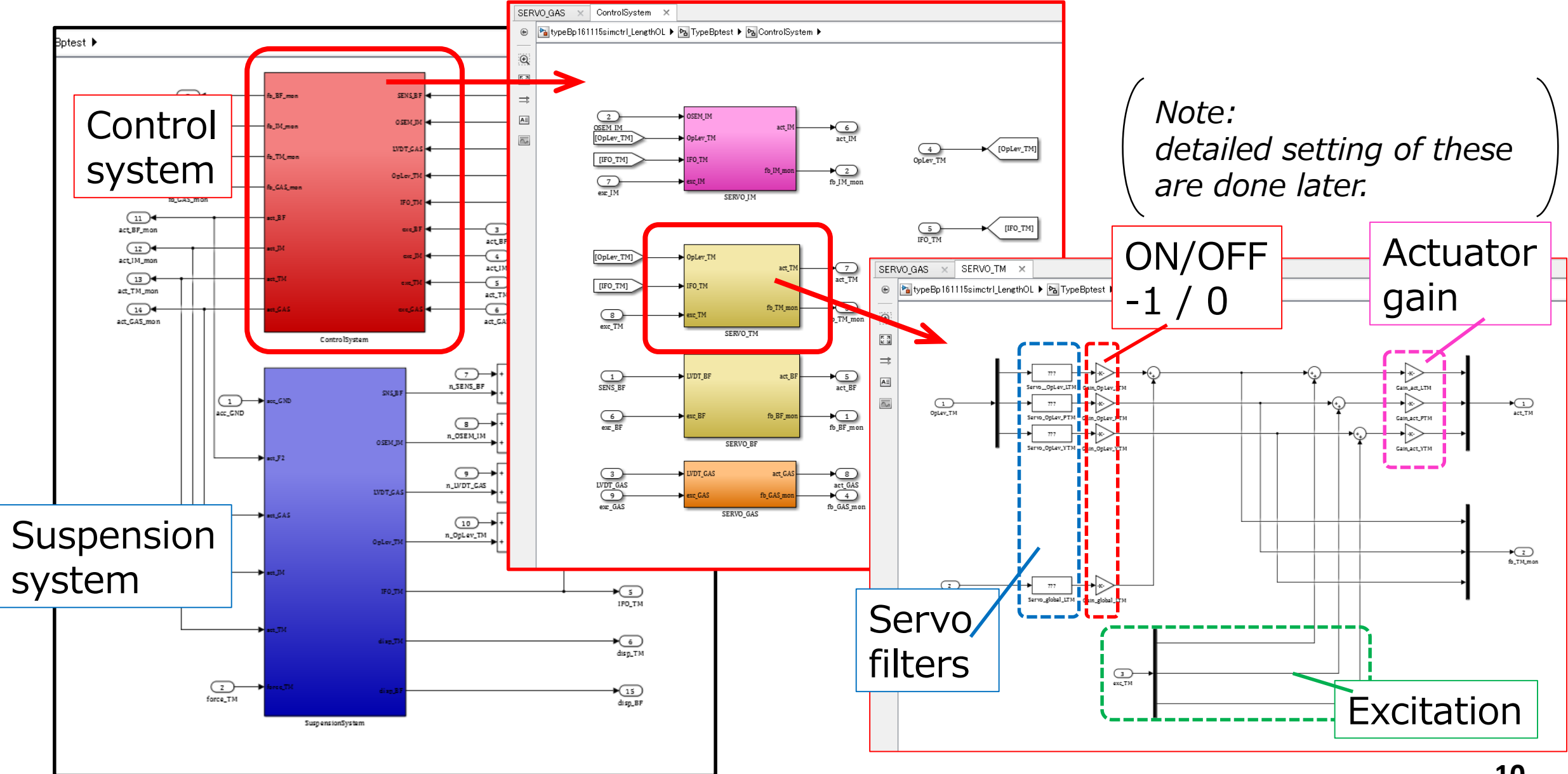

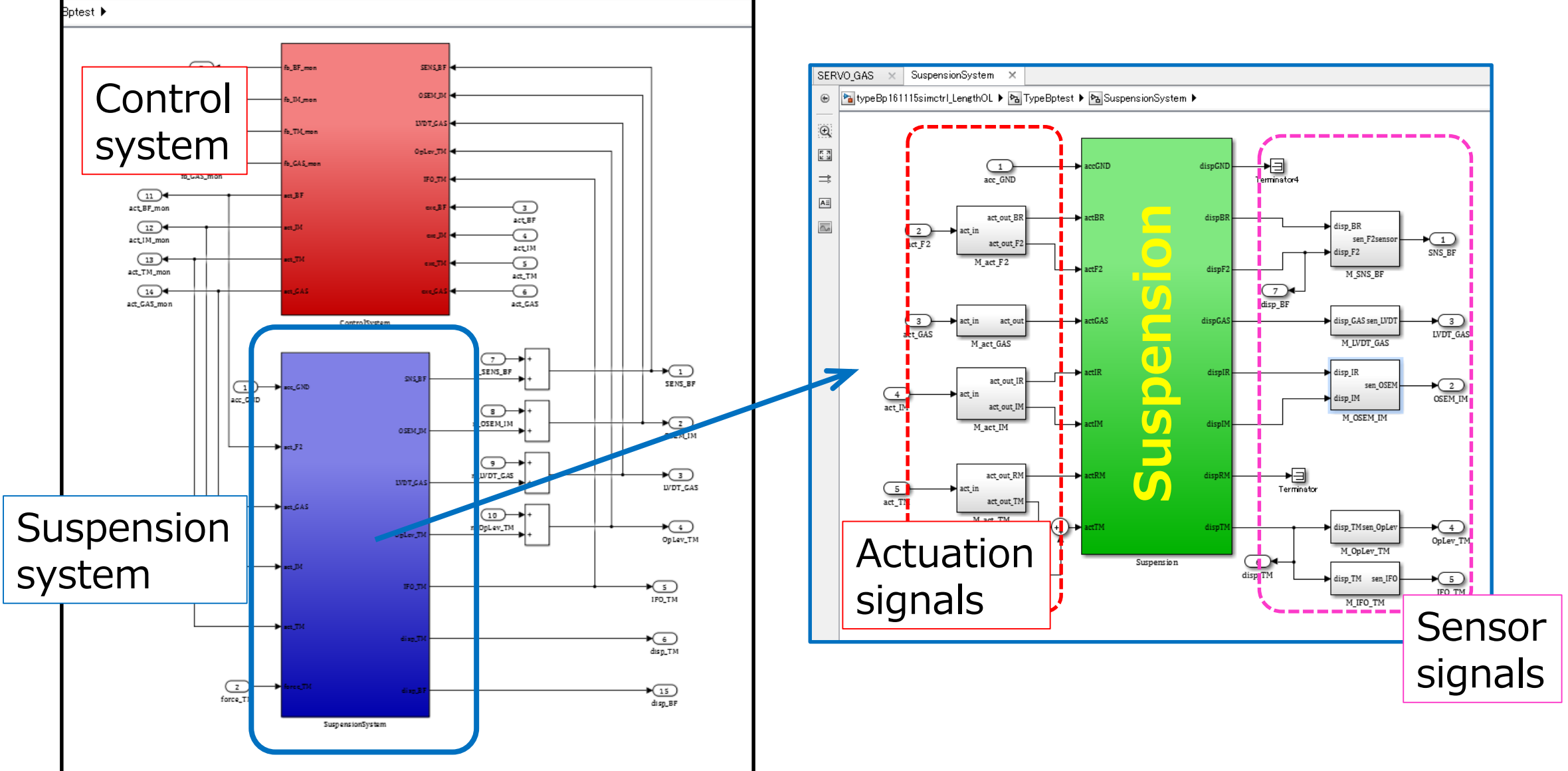

# 2-1-2. Steps for constructing .slx file

1. make control system part by mimicking some existing files.

#### 2. make suspension system part (\*mdl.slx) by using: 2-1. \*param.m & \*mdlconst.m files or 2-2. sumcon2controlsim.m(\*1)

(\*1) this file is available from:

https://granite.phys.s.u-tokyo.ac.jp/svn/LCGT/trunk/VIS/SuspensionControlModel/utility/sumucon2controlsim.m

# 2-1-2. \*param.m & \*mdlconst.m files

\*param.m should include information of:

- 1. physical parameters (Young's modulus, Poisson ratio etc.)
- 2. mass & moment of inertia of each component
- 3. suspension conditions (Wire length, diameter, etc.)

4. inverted pendulum, magnetic damper.

\*mdlconst.m should include information of:

- 1. path to the \*param.m
- 2. registration of suspension component parameters
- 3. input & output variables
- 4. suspension model name

→ In order to get \*mdl.m file, execute "\*mdlconst.m" on MATLAB.

# 2-1-2. sumcon2controlsim.m

→ In order to get \*mdl.m file (suspension part)
1. Execute "sumcon2controlsim.m" on MATLAB
2. Follow its guide

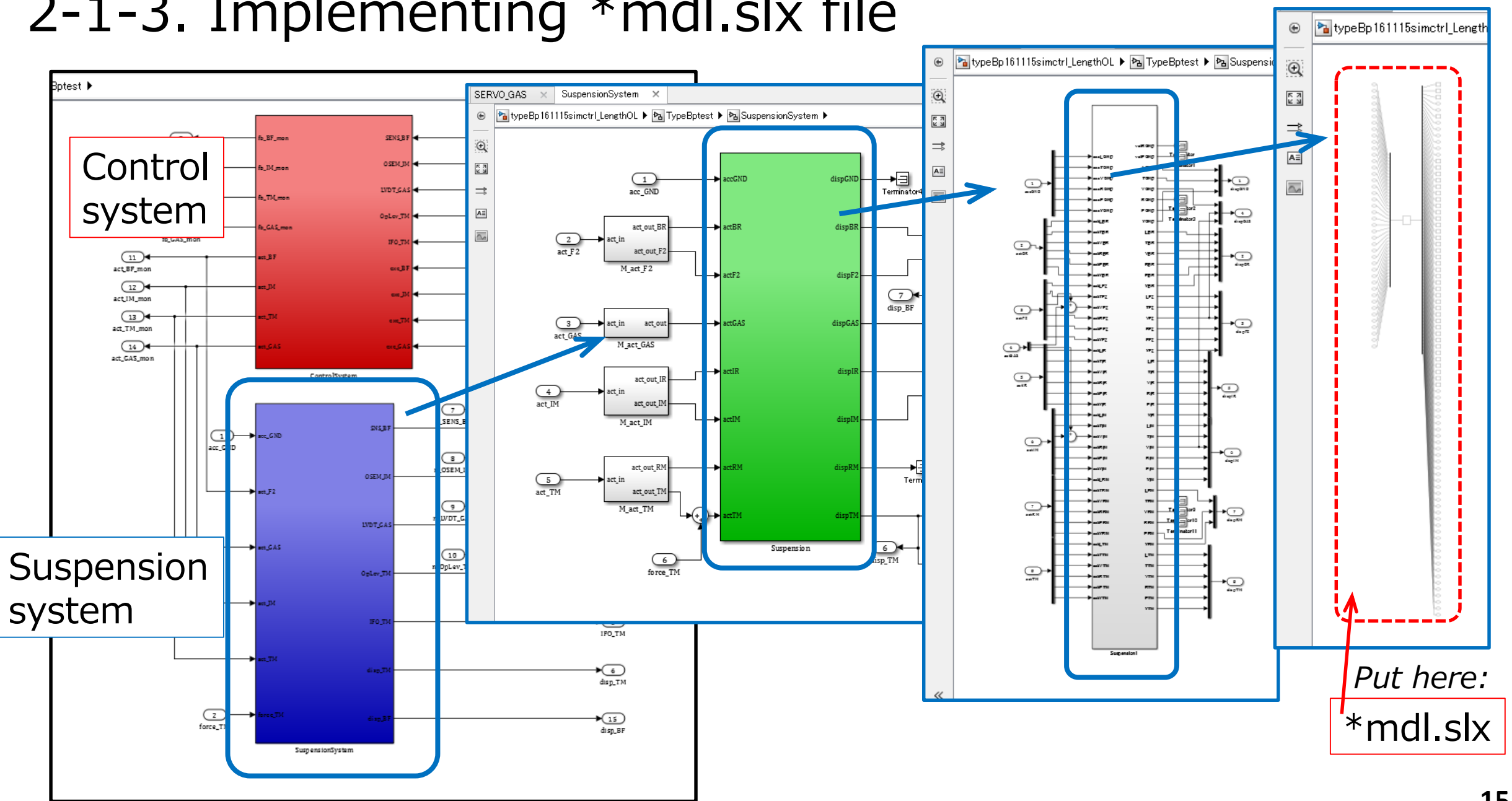

### 2-1-3. Implementing \*mdl.slx file

1. Install MATLAB (2014)

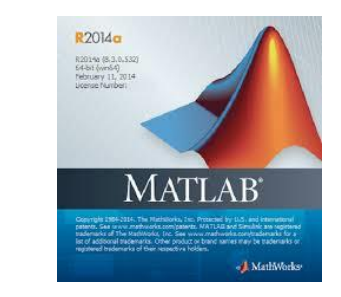

# Procedure

2-1. make a virtual experimental system (.slx file). **2-2. make servo filters (.m file).** 2-3. run measurement codes.

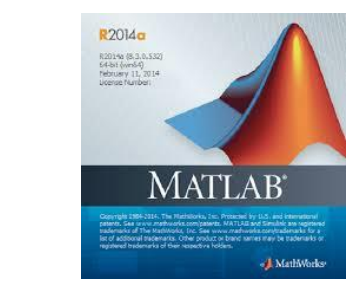

# Procedure

- 2-1. make a virtual experimental system (.slx file).
  - 2-2. make servo filters (.m file).

1. Install MATLAB (2014)

# 2-3. Run measurement codes ex. Transfer function plot (without control):

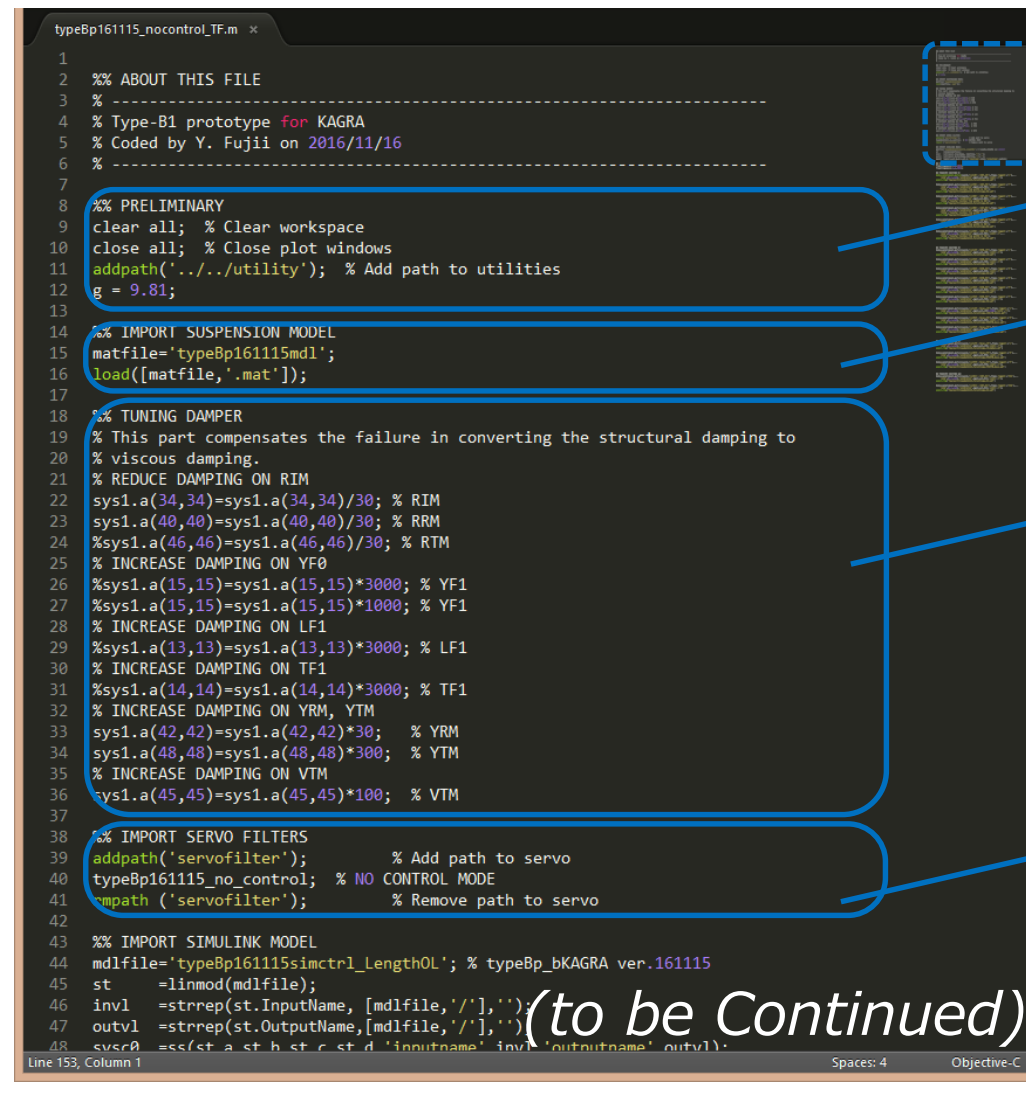

Path to utility

Import suspension model

Tune mechanical Q factors for each degree of freedom by changing viscous damping strength.(\*2)

Path to servo filters

# 2-3. Run measurement codes

### ex. Transfer function plot (without control):

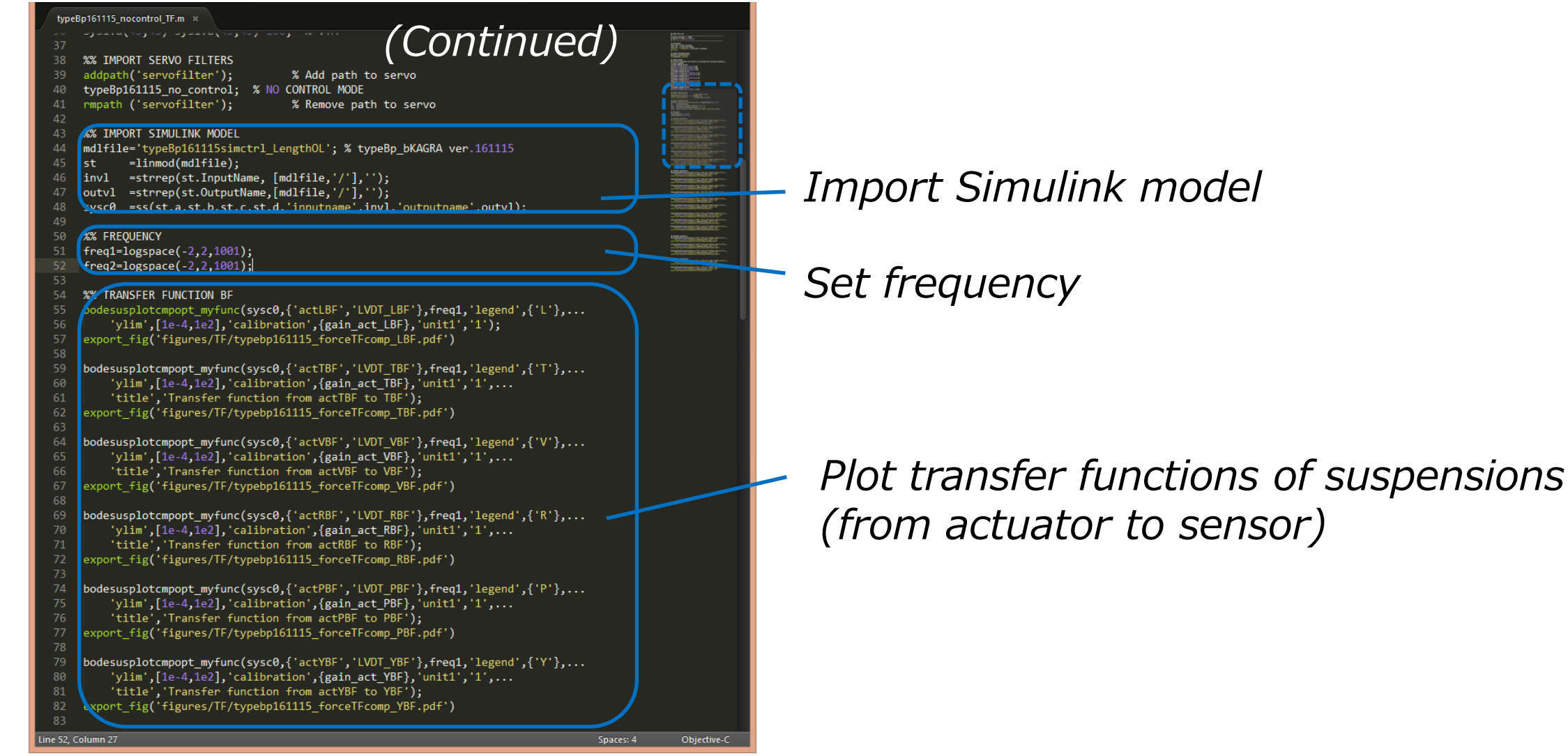

19

# 2-3. Run measurement codes (Note) (\*2) *Tuning of mechanical Q factors:*

#### 1. How to check these numbers: %% TUNING DAMPER % This part compensates the failure in converting the structural damping to % viscous damping. → execute "sys1.OutputName" on MATALB. % REDUCE DAMPING ON RIM sysi.a(34,34)=sysi.a(34,34)/30; % RIM sys1.a(40,40)=sys1.a(40,40)/30; % RRM コマンド ウィンドウ %sys1.a(46,46)=sys1.a(46,46)/30; % RTM ④ MATLAB をはじめて使う方は、ビデオや例、『ご利用の前に』をご覧ください。 % INCREASE DAMPING ON YF0 %sys1.a(15,15)=sys1.a(15,15)\*3000; % YF1 >> sys1.OutputName %sys1.a(15,15)=sys1.a(15,15)\*1000; % YF1 % INCREASE DAMPING ON LF1 ans = %sys1.a(13,13)=sys1.a(13,13)\*3000; % LF1 % INCREASE DAMPING ON TF1 'velLGND %sys1.a(14,14)=sys1.a(14,14)\*3000; % TF1 'velTGND' % INCREASE DAMPING ON YRM, YTM 'velVGND' sys1.a(42,42)=sys1.a(42,42)\*30; % YRM 'velRGND' sys1.a(48,48)=sys1.a(48,48)\*300; % YTM 'velPGND' % INCREASE DAMPING ON VTM 'velVGND' sys1.a(45,45)=sys1.a(45,45)\*100 % VTM Vel/disp Vel/disp R P For instance, Vel GND Vel IM 1 2 3 4 5 31 32 33 34 35 36 6 if you want to tune 9 (Disp)GND 7 8 10 11 12 Vel RM 37 38 39 40 41 42 Q factor of TM motion 15 16 17 44 45 46 Vel BR 13 14 18 Vel TM 43 47 48 in Yaw direction (YTM), you can input: 52 Vel F2 20 21 22 23 (disp)BR 49 50 51 53 54 19 24 Sys1.a(48,48). Vel IR 25 26 27 28 29 30 ... ...

-20